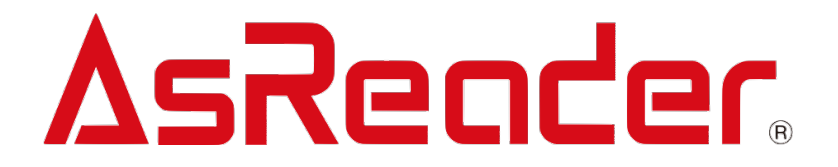

# MAUI For AsReaderDockSDK4

SDK マニュアル V1.0

Asterisk,Inc. 2024-01-18

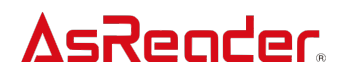

### 変更履歴

| No. | バージョン | 変更内容 | 日付         |
|-----|-------|------|------------|
| 1   | 1.0   | 新規作成 | 2024/01/18 |
|     |       |      |            |

## 目 次

| 1 SDK の追加                                       | 4  |
|-------------------------------------------------|----|
| 1.1 SDK をインポートする                                | 4  |
| 1.2 プロトコルの追加                                    | 12 |
| 1.3 権限の追加                                       | 12 |
| 1.3.1 Bluetooth の使用権限を追加する                      | 12 |
| 2 SDK の使用                                       | 13 |
| 2.1 SDK のインポート                                  | 13 |
| 2.2「AsReaderDevice」デリゲートクラスを作成して、デリゲートメソッドを実現する | 14 |
| 2.3 AsReaderBarcodeDevice オブジェクトを初期化する          | 15 |
| 2.4 Plugged を実現する                               | 15 |
| 2.5 ReaderConnected を実現する                       | 15 |
| 2.6 ReceivedScanData を実現する                      | 16 |
| 2.7 電源 On                                       | 16 |
| 2.8 スキャン開始                                      | 16 |
| 2.9 スキャン停止                                      | 17 |
| 2.10 電源 Off                                     | 17 |
| 3 AsReader Dock SDK4 MAUI .Netの変更               | 18 |
| 4 Api の使用                                       | 21 |

アプリケーションを作成する開発環境は、以下のものを推奨します。

開発環境:

.Net バージョン:.Net 7.0

Visual Studio: Visual Studio Community 2022 for Mac 17.6.7 (build 417)

Xcode : 15.0.1

この文書の説明には、上記開発環境を使用しています。

# <mark>∆sReader</mark>。 1 SDK の追加

### 1.1 SDK をインポートする

- 1. AsReaderBLESDK と AsReaderSDK4 をローカルにダウンロードします。
- 2. プロジェクトを新規作成します。

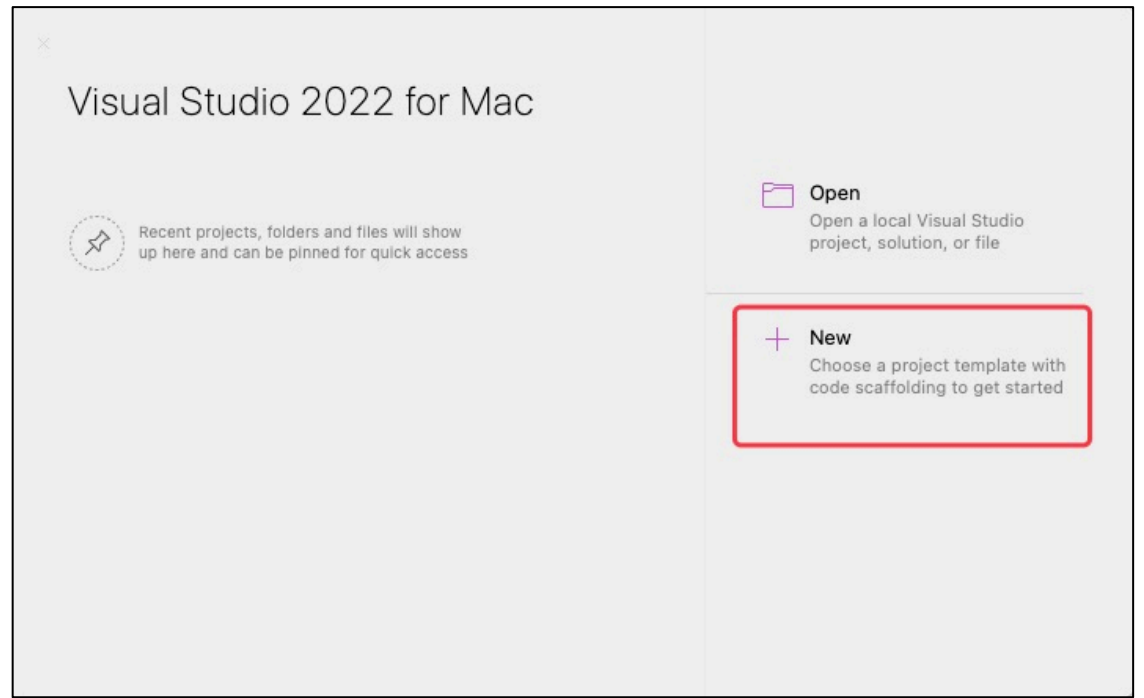

#### AsReader。 3.「.NET MAUI APP」を選択します。

| 0                                                                                                    | New Project                                                                                                    |                                                                                                    |
|----------------------------------------------------------------------------------------------------|----------------------------------------------------------------------------------------------------|----------------------------------------------------------------------------------------------------|
| Choose a template for y                                                                                                    | our new project                                                                                                    |                                                                                                    |
| Recent         App         Library         Tests         Multiplatform         App         Library         Library         Library         Tests         Multiplatform         App         Library         Tests         Mapp         Library         Tests         Matroid         App         Library         Tests         O Cloud         General | Image: NET MAUI App   Image: NET MAUI Blazor App   Image: NET MAUI Blazor App   Image: Maurin.Forms   Image: Blank App   Image: Plyout App   Image: Tabbed App | A project for creating a .NET MAUI<br>application for iOS, Android, Mac<br>Catalyst, WinUl and Tizen |
| Cancel                                                                                                    |                                                                                                    | Back                                                                                                 |

#### 4. 「.NET 7.0」を選択します。

| • • •              | New Project            |                                                                                                    |
|--------------------|------------------------|----------------------------------------------------------------------------------------------------|
| Configure your new | w .NET MAUI Blazor App |                                                                                                    |
| Target framework:  | .NET 7.0               | .NET MAUI Blazor App         A project for creating a .NET MAUI application for iOS, Android, Mac Catalyst, WinUI, and Tizen using Blazor |
| Cancel             |                        | Back Continue                                                                                                    |

**AsReader**。 5. アプリ名とロケーションを作成します。

|                                 | New Project                                                                                        |                                                                                                    |
|---------------------------------|----------------------------------------------------------------------------------------------------|----------------------------------------------------------------------------------------------------|
| configure your nev              | w .NET MAUI Blazor App                                                                             |                                                                                                    |
| Project name:<br>Solution name: | AsReaderSDK4MAUIDemo<br>AsReaderSDK4MAUIDemo                                                       | Preview  /Users/songxueqian/Downloads AsReaderSDK4MAUIDemo                                              |
| Location:                       | /Users/songxueqian/Downloads Browse                                                                | <ul> <li>AsReaderSDKAUIDemo.sin</li> <li>AsReaderSDK4MAUIDemo</li> <li>AsReaderSDIDemo.cspro</li> </ul> |
| Version control:                | <ul> <li>Use git for version control</li> <li>Add .gitignore file for inessential files</li> </ul> |                                                                                                    |
| Cancel                          |                                                                                                    | Back                                                                                                    |

#### 6. 「AsReaderSDK4MAUIDemo.csproj」を右クリックして、TextEdit で開きます。

| < > AsReaderSDK4MAU                                                                                                    | Demo 88 📰 🖽 🚍                                                                                                    | 2 | ······································                                                                                                    | ~                                                                       | Q Search                                                                                               |                                                                                                    |
|----------------------------------------------------------------------------------------------------|----------------------------------------------------------------------------------------------------|---|----------------------------------------------------------------------------------------------------|-------------------------------------------------------------------------|----------------------------------------------------------------------------------------------------|----------------------------------------------------------------------------------------------------|
| Name                                                                                                    |                                                                                                    |   | A Date Modified                                                                                                    |                                                                         | Size                                                                                                   | Kind                                                                                                    |
| Name App.xaml App.xaml.cs AppShell.xaml AppShell.xaml AppShell.xaml AppShell.xaml ListData MainPage.xaml MainPage.xaml MainPage.xaml Addite AppShell Addite AppShell Addite Addite Add | Copen<br>Open With<br>Move to Trash<br>Get Info<br>Rename<br>Compress "AsReaderSDK4MAUIDemo.csproj"<br>Duplicate | > | Date Modified      December 6, 2023, 14:     December 7, 2023, 17:     December 6, 2023, 14:     December 6, 2023, 14:     December 6, 2023, 14:     January 11, 2024, 09:3      Visual Studio (default)     CotEditor     Google Chrome     Instruments     Microsoft Excel     Microsoft Word | 34<br>17<br>34<br>34<br>34<br>9<br>52<br>12<br>19<br>35<br>4<br>35<br>4 | Size<br>684 bytes<br>977 bytes<br>436 bytes<br>129 bytes<br>6 KB<br><br>5 KB<br>38 KB<br>469 bytes<br> | Kind<br>Document<br>C# Source File<br>Document<br>C# Source File<br>Folder<br>Folder<br>Document<br>C# Source File<br>C# Source File<br>Folder<br>Folder<br>Folder |
| <ul> <li>Properties</li> <li>Resources</li> <li>SettingPage.xaml</li> <li>SettingPage.xaml.cs</li> </ul>                                                                                                    | Make Alias<br>Quick Look<br>Copy                                                                                 |   | <ul> <li>Notes</li> <li>✓ TextEdit</li> <li>✓ Visual Studio Code</li> <li>WCHSerialPort</li> </ul>                                                                                                    | 4<br>1<br>59                                                            | <br>1 KB<br>2 KB                                                                                       | Folder<br>Folder<br>Document<br>C# Source File                                                                                                    |
|                                                                                                    | Share OOOOOOOOO Tags                                                                                             |   | Xcode<br>App Store<br>Other                                                                                                    |                                                                         |                                                                                                    |                                                                                                    |
|                                                                                                    | Quick Actions                                                                                                    | > |                                                                                                    |                                                                         |                                                                                                    |                                                                                                    |
|                                                                                                    | Services                                                                                                    | > |                                                                                                    |                                                                         |                                                                                                    |                                                                                                    |

7. 下図赤枠内(net70-iOS)で、必要としない全てのフレームを削除します。(iOS プラットフォームのみ使用した場合の操作です。マルチプラットフォームの場合、この操作は不要です。)

8. 削除完了後は下図の通りです。

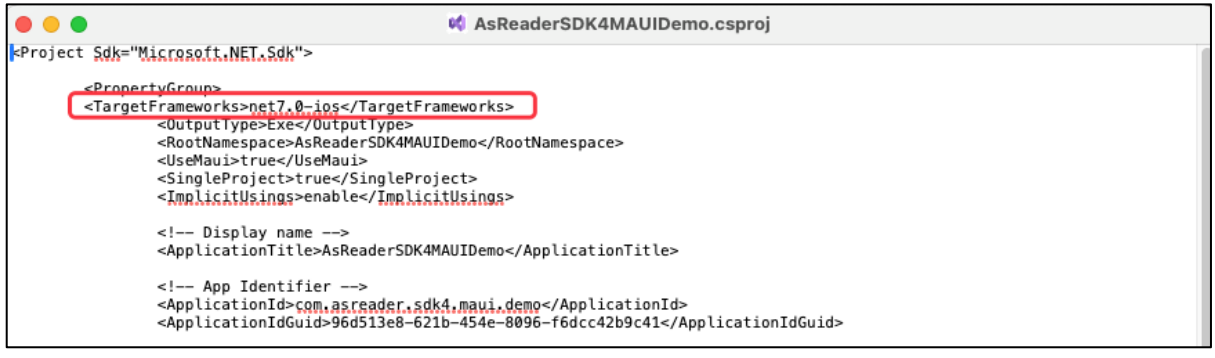

9. ローカルにダウンロードした AsReaderBLESDK と AsReaderSDK4 をプロジェクトフォ

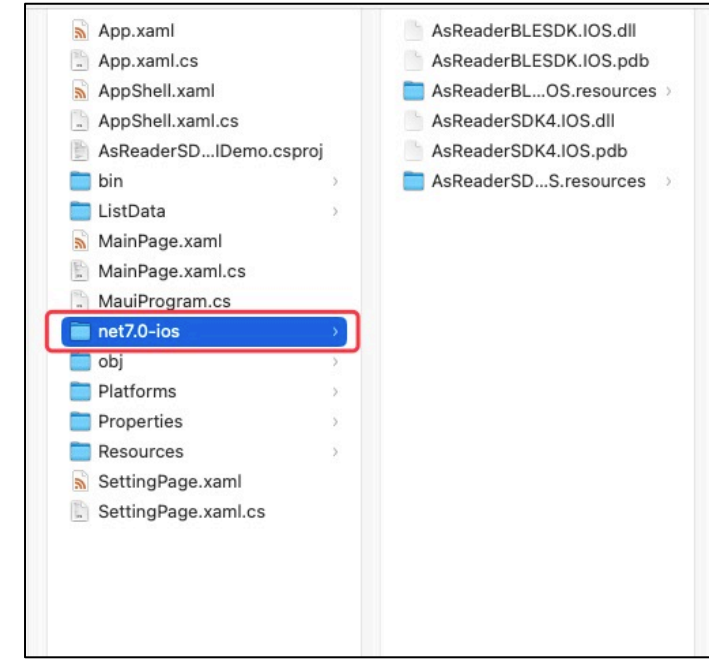

10. Dependencies -> 右クリック -> Add Project Reference…

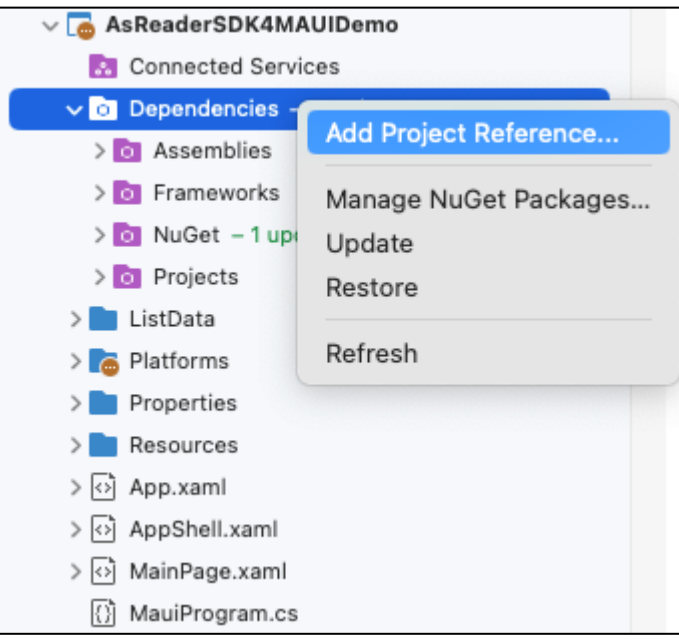

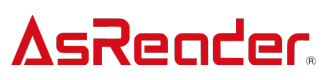

11.ポップアップしたウィンドウに「.Net Assembly」(下図 1)をクリックして、「Browse…」

| (下図 2) | を選択します。 |
|--------|---------|
|--------|---------|

| • • • | References            |               |        | Q Search – %F       |               |
|-------|-----------------------|---------------|--------|---------------------|---------------|
|       | All Packages Projects | .NET Assembly | ] 1    | Selected References |               |
|       | Assembly              | Version       | Path   |                     |               |
|       |                       |               |        |                     |               |
|       |                       |               |        |                     |               |
|       |                       |               |        |                     |               |
|       |                       |               |        |                     |               |
|       |                       |               |        |                     |               |
|       |                       |               |        |                     |               |
|       |                       |               |        |                     |               |
|       |                       |               | 2      |                     |               |
|       |                       |               | Browse | Remove              |               |
|       |                       |               |        |                     | Cancel Select |

#### 12. ポップアップしたウィンドウに「AsReaderBLESDK.IOS.dll」と

「AsReaderSDK4.IOS.dll」(下図 1)を選択して、「Open」ボタン(下図 2)をク リックします。

|                                | 📩 AsReaderSDK4MAUIDemo ᅌ | Q Se      | arch          |
|--------------------------------|--------------------------|-----------|---------------|
| Name                           | ∧ Date Modified          | Size      | Kind          |
| 🔊 App.xaml                     | Today, 10:16             | 684 bytes | Document      |
| App.xaml.cs                    | Today, 10:16             | 155 bytes | C# Source Fil |
| AppShell.xaml                  | Today, 10:16             | 436 bytes | Document      |
| AppShell.xaml.cs               | Today, 10:16             | 129 bytes | C# Source Fil |
| AsReaderSDK4MAUIDemo.csproj    | Today, 11:17             | 3 KB      | VisualProje   |
| 📄 bin                          | Today, 10:16             |           | Folder        |
| MainPage.xaml                  | Today, 10:16             | 1 KB      | Document      |
| MainPage.xaml.cs               | Today, 10:16             | 400 bytes | C# Source Fil |
| MauiProgram.cs                 | Today, 10:16             | 469 bytes | C# Source Fil |
| net7.0-ios                     | Today, 11:16             |           | Folder        |
| AsReaderBLESDK.IOS.dll         | Yesterday, 17:43         | 94 KB     | Microsk libr  |
| AsReaderBLESDK.IOS.pdb         | Yesterday, 17:43         | 14 KB     | Document      |
| > asReaderBLESDK.IOS.resources | Yesterday, 17:43         |           | Folder        |
| AsReaderSDK4.IOS.dll           | Yesterday, 17:43         | 2.4 MB    | Microsk libr  |
| AsReaderGDK4.IOS.pdb           | Yesterday, 17:43         | 33 KB     | Document      |
| > AsReaderSDK4.IOS.resources 1 | Yesterday, 17:43         |           | Folder        |
| 📄 obj                          | Today, 11:20             |           | Folder        |
| Platforms                      | Today, 10:16             |           | Folder        |
| Properties                     | Today, 10:16             |           | Folder        |
| Resources                      | Today, 10:16             |           | Folder        |

13. 「References」ウィンドウのリストにある「AsReaderBLESDK.IOS.dll」と

「AsReaderSDK4.IOS.dll」左側のチェックボックスを選択して、「Select」ボタンをクリッ

クします。

| • • | Ref | erences                |                    |            |      | Q Search - %F                                                      |
|-----|-----|------------------------|--------------------|------------|------|--------------------------------------------------------------------|
|     |     | All Packages Proj      | ects .NET Assembly |            | Sele | cted References                                                    |
|     | Ass | sembly                 | Version            | Path       |      | AsReaderBLESDK.IOS<br>/Users/songxueqian/Desktop/AsReaderSDK4MAUID |
| ſ   |     | AsReaderBLESDK.IOS.dll | 1.0.0.0            | /Users/son |      | AsReaderSDK4.IOS                                                   |
| L   | 2   | AskeaderSDK4.IOS.dli   | 1                  | /Users/son |      | J /Users/songxueqian/Desktop/AsReaderSDK4MAUID                     |
|     | 2   |                        | 1                  |            |      |                                                                    |
|     |     |                        |                    |            |      |                                                                    |
|     |     |                        |                    |            |      |                                                                    |
|     |     |                        |                    |            |      |                                                                    |
|     |     |                        |                    |            |      |                                                                    |
|     |     |                        |                    |            |      |                                                                    |
|     |     |                        |                    |            |      |                                                                    |
|     |     |                        |                    |            |      |                                                                    |
|     |     |                        |                    |            |      |                                                                    |
|     |     |                        |                    |            |      |                                                                    |
|     |     |                        |                    | Browse     | Rem  | love 3                                                             |
|     |     |                        |                    |            |      | Cancel Select                                                      |

- 14.追加後、「Assemblies」に「AsReaderBLESDK.IOS」と「AsReaderSDK4.IOS」
  - (下図1)が表示されます。

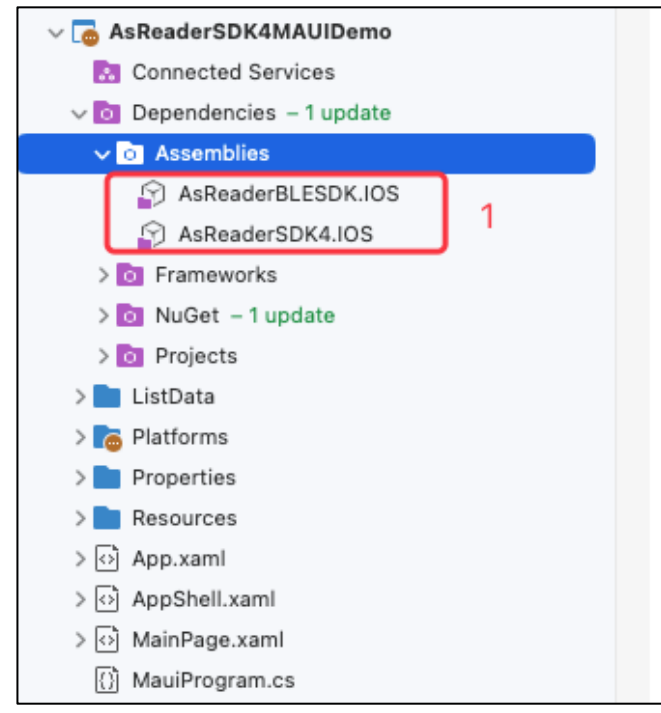

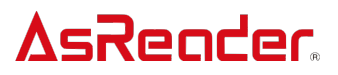

15.マルチプラットフォームを使用する場合、以下の操作を行ってください。

| <pre><itemgroup condition="'\$(TargetFramework)' == 'net7.0-ios'"></itemgroup></pre>                        |
|----------------------------------------------------------------------------------------------------|
|                                                                                                    |
| <reference include="AsReaderSDK4.IOS"><br/><hintpath>net7.0-ios\AsReaderSDK4.IOS.dll</hintpath></reference> |
|                                                                                                    |
|                                                                                                    |

</Project>

### 1.2 プロトコルの追加

#### Info.plist にサポートしているプロトコルを追加します。

| $\sim$ | Supported external accessory protocols | ٥  | Array  | (8 items)                          |
|--------|----------------------------------------|----|--------|------------------------------------|
|        | Item 0                                 | 00 | String | kr.co.sps.sreader.universal.sr120  |
|        | Item 1                                 |    | String | jp.co.asx.asreader.nfc             |
|        | Item 2                                 |    | String | jp.co.asx.asreader.6dongle.rfid    |
|        | Item 3                                 |    | String | jp.co.asx.asreader.6dongle.barcode |
|        | Item 4                                 |    | String | jp.co.asx.asreader.rfid            |
|        | Item 5                                 |    | String | jp.co.asx.asreader.barcode         |
|        | Item 6                                 |    | String | jp.co.asx.asreader.0240D           |
|        | Item 7                                 |    | String | jp.co.asx.asreader.0230D           |

#### 1.3 権限の追加

#### 1.3.1 Bluetooth の使用権限を追加する

#### Info.plist に Bluetooth の使用権限を追加します。

| NSBluetoothPeripheralUsageDescription | \$<br>String | Bluetooth description |
|---------------------------------------|--------------|-----------------------|
| NSBluetoothAlwaysUsageDescription     | \$<br>String | Bluetooth description |

## <mark>∆sReader</mark>。 2 SDK の使用

### 2.1 SDK のインポート

アプリケーションの SDK を使用するクラスに using 文で SDK をインポートします。

| < > AsReaderDockManager.cs |             |                                                |  |  |
|----------------------------|-------------|------------------------------------------------|--|--|
| N                          | lo selectio | on                                             |  |  |
|                            | 1           | #if IOS                                        |  |  |
|                            | 2           | using AsReaderBLESDK.IOS;                      |  |  |
|                            | 3           | using AsReaderSDK4.IOS;                        |  |  |
|                            | 4           | using Foundation;                              |  |  |
|                            | 5           | using CoreBluetooth;                           |  |  |
|                            | 6           | #endif                                         |  |  |
|                            | 7           |                                                |  |  |
|                            | 8           | - namespace AsReaderSDK4MAUIDemo.Platforms.iOS |  |  |
|                            | 9           | {                                              |  |  |

### 2.2「AsReaderDevice」デリゲートクラスを作成して、デリゲートメ ソッドを実現する

※PlatformsのiOS フォルダに作成することをお勧めします。

```
public class AsReaderDockManagerDeviceDelegate : AsReaderDeviceDelegate
ł
    public override void Plugged(bool plug)
    ş
        if (plug)
        ł
            //Connection successful
        }
        else
        £
            //Disconnect
        }
    }
    public override void ReaderConnected(int status)
    ş
        if (status == 0xff)
        £
            //Power on
        3
        else
        ł
            //Power off
        3
    }
    public override void ReceivedScanData(NSData readData)
    {
        if (AsReaderInfo.SharedInstance().CurrentReaderMode == ReaderMode.Barcode)
        ł
            NSString str = new NSString();
            try
            ł
                str = new NSString(readData, NSStringEncoding.ShiftJIS);
            }
            catch
            Ł
                try
                {
                    str = new NSString(readData, NSStringEncoding.UTF8);
                3
                catch
                Ł
                    try
                    ł
                        str = new NSString(readData, NSStringEncoding.ASCIIStringEncoding);
                    }
                    catch
                    Ł
                        str = new NSString("Encoding Error");
                    3
                }
           }
       }
    }
}
```

### 2.3 AsReaderBarcodeDevice オブジェクトを初期化する

AsReaderBarcodeDevice asReaderBarcodeDevice = AsReaderBarcodeDevice.SharedInstance(); asReaderBarcodeDevice.DelegateDevice = new AsReaderDockManagerDeviceDelegate();

#### 2.4 Plugged を実現する

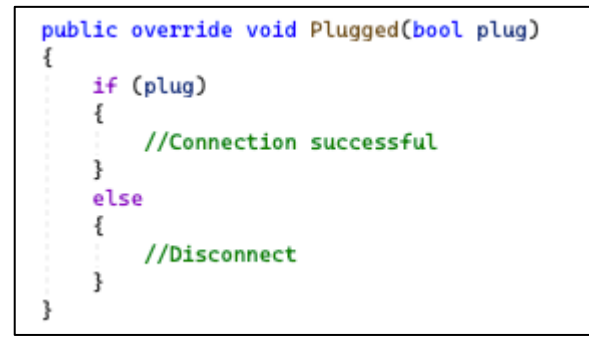

#### 2.5 ReaderConnected を実現する

```
public override void ReaderConnected(int status)
{
    if (status == 0xff)
    {
        //Power on
    }
    else
    {
        //Power off
    }
}
```

#### 2.6 ReceivedScanData を実現する

```
public override void ReceivedScanData(NSData readData)
ş
    if (AsReaderInfo.SharedInstance().CurrentReaderMode == ReaderMode.Barcode)
    ł
       NSString str = new NSString();
        try
        ł
            str = new NSString(readData, NSStringEncoding.ShiftJIS);
        }
        catch
        ł
            try
            ł
                str = new NSString(readData, NSStringEncoding.UTF8);
            }
            catch
            ł
                try
                ł
                    str = new NSString(readData, NSStringEncoding.ASCIIStringEncoding);
                }
                catch
                £
                    str = new NSString("Encoding Error");
                }
            }
        3
    }
ł
```

#### 2.7 電源 On

デリゲート Plugged からコールバック成功の結果を受け取り、電源 On のメソッドを呼び出します。

```
AsReaderDevice device = AsReaderBarcodeDevice.SharedInstance();
device.SetReaderPower(true, true, true, true, true, true, 0);
```

#### 2.8 スキャン開始

```
_ = AsReaderBarcodeDevice.SharedInstance().StartScan;
```

スキャン結果はデリゲート ReceivedScanData にコールバックされます。

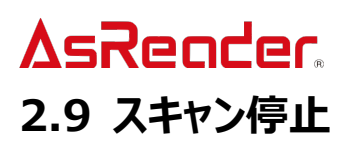

\_ = AsReaderBarcodeDevice.SharedInstance().StopScan;

#### 2.10 電源 Off

AsReaderDevice device = AsReaderBarcodeDevice.SharedInstance(); device.SetReaderPower(false, true, true, true, true, true, 0);

## 3 AsReader Dock SDK4 MAUI .Net の変更

デモアプリはビルドした時に使用したバージョンのツールでしか使えません。

例 : 「.net MAUI 8」でビルドした場合、「.net MAUI 8」だけで使えます。「.net MAUI 7」や 「.net MAUI 9」で使えません。

以下は例として「.net MAUI 7」を「.net MAUI 8」に変更する方法です。

1. プロジェクトを右クリック->プロパティ

| V 👼 AsReaderSDK4MAUIDemo (SD                                     | K4_NEW)                                                                                                    |                       |                      |
|------------------------------------------------------------------|----------------------------------------------------------------------------------------------------|-----------------------|----------------------|
| AsReaderBLESDK.IOS     AsReaderSDK4.IOS     AsReaderSDK4MAUIDemc | AsReaderBLESDK.IOS のビルド<br>AsReaderBLESDK.IOS のリビルド<br>AsReaderBLESDK.IOS をクリーン<br>パック AsReaderBLESDK.IOS<br>公開 | жв<br>∂жк<br><b>⟩</b> |                      |
|                                                                  | 追加<br>ユーザー シークレットの管理<br>NuGet パッケージの管理                                                                          | >                     |                      |
|                                                                  | <b>スタートアップ プロジェクトとして設定</b><br>プロジェクトを実行します<br>プロジェクトのデバッグを開始<br><b>プログラムから実行</b>                                | >                     |                      |
|                                                                  | Git<br>プランチに切り替えます                                                                                              | ><br>>                |                      |
|                                                                  | コピー<br>切り取り<br>削除<br>名前の変更                                                                                      |                       |                      |
|                                                                  | プロジェクトのアンロード<br>Finder に表示<br>ツール                                                                               |                       |                      |
|                                                                  | ソースの分析<br>複数ファイルで検索<br>ターミナルで開く                                                                                 |                       |                      |
|                                                                  | プロジェクト ファイルの編集<br>プロパティ<br>最新の情報に更新                                                                             |                       | * E バッケージ<br>.ッセージ:0 |
|                                                                  |                                                                                                    |                       |                      |

2. 全般->ターゲット.NET ランタイムに「.NET 8.0」を選択します。

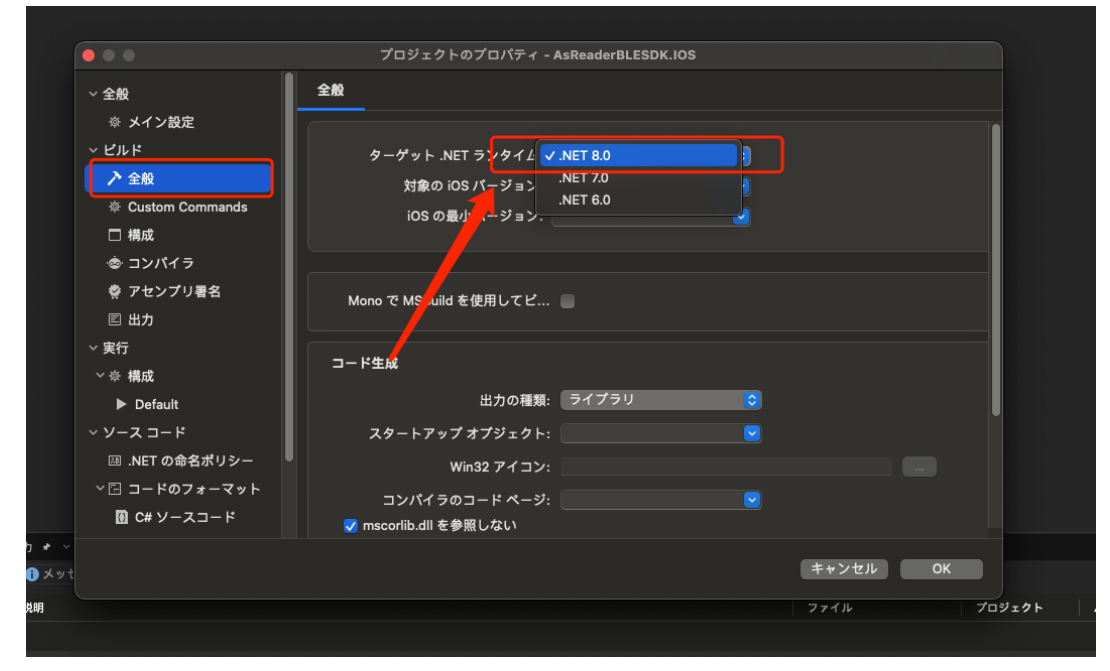

3. プロジェクトフォルダに.csprojを選択して、editorで開きます。

| <ul> <li>AsReaderSDAUIDemo.sln</li> <li>AsReaderSDK4.IOS</li> <li>AsReaderBLESDK.IOS</li> <li>.vs</li> <li>AsReaderSDK4MAUIDemo</li> </ul> | <ul> <li>bin</li> <li>obj</li> <li>StructsAndEnums.cs</li> <li>AsReaderBLK.framework</li> <li>AsReaderBLK.IOS.csproj</li> <li>ApiDefinition.cs</li> </ul> | <project<br>Sdk="Microsoft.NET.Sdk"&gt;<br/><propertygroup><br/><targetframework>net8.0-<br/>ios</targetframework><br/><nullable>enable<!--<br-->Nullable&gt;<br/><implicitusings>true<!--<br-->ImplicitUsings&gt;<br/><isbindingproject>true<!--<br-->IsBindingProject&gt;<br/><usemaui>true<!--</th--></usemaui></isbindingproject></implicitusings></nullable></propertygroup></project<br> |
|----------------------------------------------------------------------------------------------------|----------------------------------------------------------------------------------------------------|----------------------------------------------------------------------------------------------------|
|                                                                                                    |                                                                                                    | <usemaui>true<!--</td--></usemaui>                                                                                                    |

#### 4. 以下の修正を行います。

| 00 -1,10 +1,13 00                                                                                                    |  | 0                                                                                                    | 0 -1,10 +1,13 00                                                                            |
|----------------------------------------------------------------------------------------------------|--|----------------------------------------------------------------------------------------------------|---------------------------------------------------------------------------------------------|
| <pre>&gt; Project Sdk="Microsoft.NET.Sdk"&gt;</pre>                                                                                                    |  | 1 <                                                                                                    | Project Sdk="Microsoft.NET.Sdk">                                                            |
| 2 Respectivers                                                                                                    |  |                                                                                                    | <propertygroup></propertygroup>                                                             |
| s <targetframework>net7.0-ios</targetframework>                                                                                                    |  |                                                                                                    | <targetframework>net8.0-ios</targetframework>                                               |
| 4 <nullable>enable</nullable>                                                                                                    |  | 4                                                                                                    | <pre>~Nullable&gt;enable</pre>                                                              |
| 5 <implicitusings>true</implicitusings>                                                                                                    |  |                                                                                                    | <implicitusings>true</implicitusings>                                                       |
| 6 <isbindingproject>true</isbindingproject>                                                                                                    |  |                                                                                                    | <is8indingproject> true</is8indingproject>                                                  |
|                                                                                                    |  | 7                                                                                                    | <usemaui>true</usemaui>                                                                     |
|                                                                                                    |  | 8                                                                                                    | <mauiversion>8.0.3</mauiversion>                                                            |
|                                                                                                    |  | 9                                                                                                    | <skipvalidatemauiimplicitpackagereferences>true</skipvalidatemauiimplicitpackagereferences> |
| 7                                                                                                    |  | 10                                                                                                    | <u>~/TropertyGroup≠</u>                                                                     |
| 8 <propertygroup></propertygroup>                                                                                                    |  |                                                                                                    | <propertygroup></propertygroup>                                                             |
| 9 <supportedosplatformversion 1<="" condition="\$([MSBuild]::&lt;/p&gt;&lt;/th&gt;&lt;th&gt;GetTargetPlatformIdentifier('\$(TargetFramework)')) == 'ios'" th=""><th></th><th><supportedosplatformversion <="" condition="\$([MSBuild]::GetTargetPlatformIdentifier('\$(TargetFramework)')) == 'ios'" th=""></supportedosplatformversion></th></supportedosplatformversion> |  | <supportedosplatformversion <="" condition="\$([MSBuild]::GetTargetPlatformIdentifier('\$(TargetFramework)')) == 'ios'" th=""></supportedosplatformversion> |                                                                                             |
| 10                                                                                                    |  |                                                                                                    |                                                                                             |
|                                                                                                    |  |                                                                                                    |                                                                                             |

<TargetFramework>net7.0-ios</TargetFramework>

 $\downarrow$ 

<TargetFramework>net8.0-ios</TargetFramework>

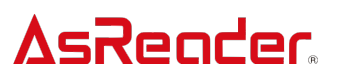

以下の配置を追加します。

<UseMaui>true</UseMaui>

<MauiVersion>8.0.3</MauiVersion>

 $<\!\!SkipValidateMauiImplicitPackageReferences\!>\!true\!<\!\!/SkipValidateMauiImplici$ 

tPackageReferences>

修正後にファイルを保存します。

4.保存後に改めてプロジェクトをローディングします。

5.以下のプロジェクトは、全て上記1~4の通りに修正する必要があります。

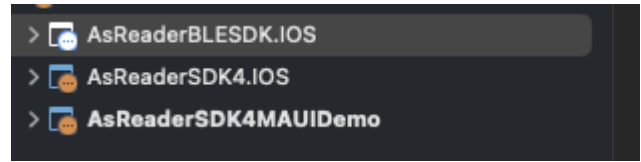

# <mark>∆sReader</mark>。 4 Api の使用

Apiの使用について、Objective-CのSDKマニュアルを参照してください。 「AsReaderDockSDK4\_SDK\_Reference\_Guide\_ObjectiveC\_JP\_1\_13」